## CS+ for CC 環境で動作する RL78\_G24\_101GA ボード用サンプルプログラムの使い方 2025.03.05

あらかじめパソコン (PC) と RL78\_G24\_101GA ボードをケーブルで接続しておいてください。 ケーブルは USB A+C タイプです。

CS+ for CC を立ち上げ、ダウンロード、解凍した RL78\_G24\_101GA\_sample1 \_COM. mtpj をクリック。下記のように表示されたら OK です。

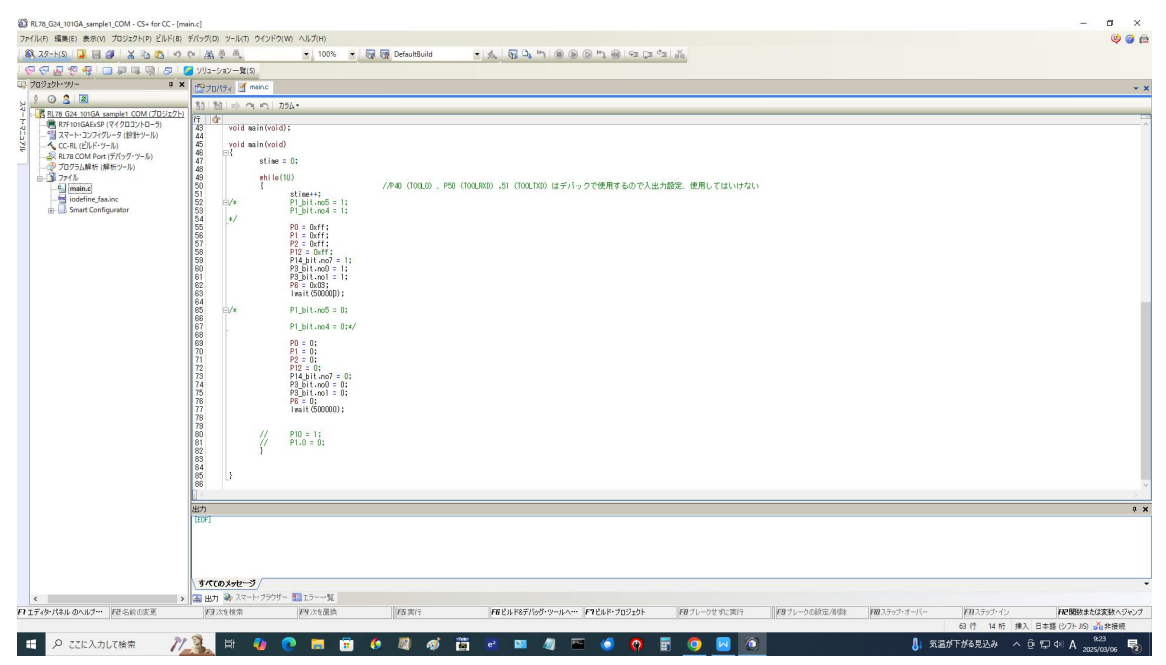

プログラムはコンパイル済みなので、ダウンロードをクリック

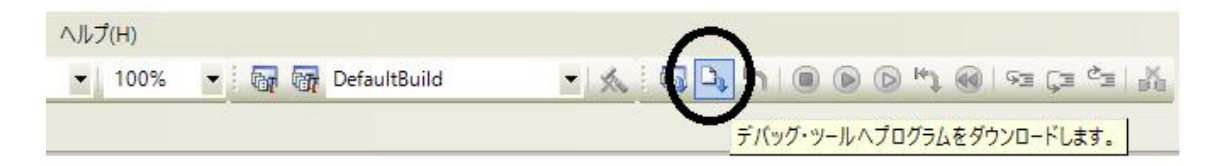

| エラー(E061 | 7029)                              |                | × |
|----------|------------------------------------|----------------|---|
|          | ダウンロードに失敗しました。                     |                |   |
| W        | [エラーの直接原因]<br>COM Port(COM38)に接続でき | ません。(E0617029) |   |
|          |                                    |                |   |

通常エラーが出ます。理由はプログラムが作られた環境とお客様の PC 環境で COM 番号が違うからです。そこで、RL78 COM Port (デバック・ツール)をクリック→デバックの構成から COM ポート番号を合わせます。通信ポートをお客様の PC で設定された COM ポートに合わせます。例では COM38 から COM37 に変更。

| L/6_024_1010ACsample1_COM - CS+ for CC - [                                                                                                    | JU/[71]                                                                                                    |                                                             | - 6 /                                                                                                    |
|----------------------------------------------------------------------------------------------------|----------------------------------------------------------------------------------------------------|-------------------------------------------------------------|----------------------------------------------------------------------------------------------------|
| V(F) 攝集(E) 表示(V) プロジェクト(P) ビルド(B                                                                                                    | ) デパッグ(D) ソール(T) ウインドウ(W) ヘルプ(H)                                                                                                    |                                                             | 🤤 🥥                                                                                                    |
| 75-F(S) 🔒 🗃 🖉 🐰 🕒 🖄 🕫                                                                                                    | · 야 요즘 한 하, · · 100% · · · · · · · · · · · · · · · · · ·                                                                                                    | J 0 0 J 0 J 0 I 2 J 1 1                                     |                                                                                                    |
| 4244 - Padd 2                                                                                                    | ンリューション一覧(5)                                                                                                    |                                                             |                                                                                                    |
| 03151-99-0                                                                                                    | Image: State of the state of the state of |                                                             | *                                                                                                    |
| 02                                                                                                    |                                                                                                    |                                                             | - 9                                                                                                    |
| RL78 G24 101GA sample1 COM (プロジェク)                                                                                                    | V PSROM/RAM                                                                                                    | 64                                                          |                                                                                                    |
| - 1 スマート・コンフィグレータ (設計ツール)                                                                                                    | P108 RAMD+72[05(1)]                                                                                                    | 12288                                                       |                                                                                                    |
| NIPLER COMPLEX (STREET)                                                                                                    | * 0090                                                                                                    | 4                                                           |                                                                                                    |
| 10/51/前折(第折·7-11)                                                                                                    | メイン・クロック周辺実践[MHz]<br>サブ・クロック周辺実験[MHz]                                                                                                    | 内蔵クロックを使用する                                                 |                                                                                                    |
| B- 3 771№                                                                                                    | 1-3-50-50                                                                                                    | 3274                                                        |                                                                                                    |
| indefine faa.inc                                                                                                    | * 3-73F A-FCD ###<br>通信术=F                                                                                                    | COM37                                                       | (                                                                                                    |
| Smart Configurator                                                                                                    | リセット刺繍の菓子<br>ポーレート                                                                                                    | DTR<br>Auto                                                 | ر                                                                                                    |
| 1                                                                                                    | V FAA                                                                                                    |                                                             |                                                                                                    |
| クリック                                                                                                    | v 75993                                                                                                    | 0.03                                                        |                                                                                                    |
|                                                                                                    | セキュリティID<br>フラッシュ 素を換えを注可 する                                                                                                    |                                                             | RL78ボードの00Mを選択                                                                                                    |
|                                                                                                    | ワイド・ポルテージ・モードを使用する                                                                                                    | (31)                                                        |                                                                                                    |
|                                                                                                    | EalのPill、フラジュHUMを得去する<br>Flashのセルフ・プログラミングを行う                                                                                                    | しいえ                                                         |                                                                                                    |
|                                                                                                    |                                                                                                    |                                                             |                                                                                                    |
|                                                                                                    | <b>3013年一</b> ト<br>通信本一トを選択します。<br>                                                                                                    |                                                             |                                                                                                    |
|                                                                                                    | 複続用設定 / デバッグ・ツール設定 / ダウンロード・ファイル設定 / フック処理設定 /                                                                                                    |                                                             |                                                                                                    |
|                                                                                                    | 出77<br> エラー(1)817(29) : ダウンロードに失敗しました。」                                                                                                    |                                                             | 9                                                                                                    |
|                                                                                                    | 「エラーの直接用意」」                                                                                                    |                                                             |                                                                                                    |
|                                                                                                    | COM Port(COM68)ご規模できません。(E0617020)」<br>[EOF]                                                                                                    |                                                             |                                                                                                    |
|                                                                                                    | <u>すべてのメッセージ</u>                                                                                                    |                                                             |                                                                                                    |
|                                                                                                    | > 図出力 🏶 スマート・ブラウザー 🔜 エラーー覧                                                                                                    |                                                             |                                                                                                    |
| パティ パネル のんルゴー・ 長足 気給の家 軍                                                                                                    | 日本を検索 日本を示法 西方行 石ビルド8デバタ                                                                                                    | ダ・ツールヘー 「「ビルド・プロジェクト」 「ロブレークせれ」、実行 「ロブレークの設定/削除」 「ロステップ・オーバ | <ul> <li>E307ティウィン・</li> <li>E308時時半かけ実施へびかい</li> </ul>                                                                                                    |
| IN THE OF ALL AND A STATE OF A STATE OF A ST | The second second second second second second second second second second second second second second second se                                                                                                    |                                                             | In the base of the base of the |

再び、ダウンロード。

| ヘルプ(H) |   |       |              |   |   | -      |       |      |       |     |       |      |      |
|--------|---|-------|--------------|---|---|--------|-------|------|-------|-----|-------|------|------|
| ▼ 100% | - | 67 67 | DefaultBuild | - | * | a 🗅    | hie   |      |       |     | 193 Ç | ≡ ¢⊒ | - Ma |
|        |   |       |              |   |   | $\sim$ | デバッグ・ | ツールノ | 、プログラ | ムをダ | ウンロード | します。 |      |

成功すると、mainまで黄色いカーソルが動作して停止、ウオッチ窓に変数stime が表示されます。表示差荒れない場合、stimeをウオッチ窓にコピペしてください。

| CS+ for                                                        | CC - [main.c]                                  |                |                                                                                                   |                                                     |
|----------------------------------------------------------------|------------------------------------------------|----------------|---------------------------------------------------------------------------------------------------|-----------------------------------------------------|
| パッグ(ロ                                                          | ) ツール(T)                                       | ウインド           | (W) ハルプ(H)                                                                                        |                                                     |
| - 1 88                                                         | AL AL                                          |                | 💌 100% 💌 🗑 🗑 DefaultBuild 💿 🙏 🖏 🍡 🐂 🛯 🛞 😥 🕬 🧐 🖙 💭 🖏                                               |                                                     |
| בעע                                                            | ション <b>一覧</b> (S)                              |                | デバッグ・ツールヘブログラムをダウンロードします。                                                                         |                                                     |
| ·<br>19注:                                                      | センブル1 🗄                                        | 🕇 main         | · 四月10月7日 · · · · · · · · · · · · · · · · · · ·                                                   | <del>/</del> z⁄9€1                                  |
| \$115                                                          | 61 -> ~                                        | 0              | 75.4                                                                                              | 🗿 🎨 🛠 🥮 👗 🖑 🗙 表記(N)• 🖷                              |
| 17<br>41<br>42<br>43<br>44<br>45<br>46                         | 0016b                                          | <del>ی</del> و | しま<br>void main(void); ここまでブログラムが実行されて停止する<br>foid main(void)<br>{                                | 2オッチ式 値 整体範(バイト数)<br>⊕ stime 0 (0x0000) uint18_t(2) |
| 4/<br>48<br>49<br>50<br>51<br>52<br>53<br>54<br>55<br>56<br>57 | 001 6d<br>001 70<br>001 73<br>001 76<br>001 79 | 1              | stime = 0;<br>while(UU) //P40 (TOOLD)、P50 (TOOLSOD);51 (TOOLTAD) はデバックで使用するので入出力設定、使用してはいけない<br>( |                                                     |

現在の位置から、実行をクリック。

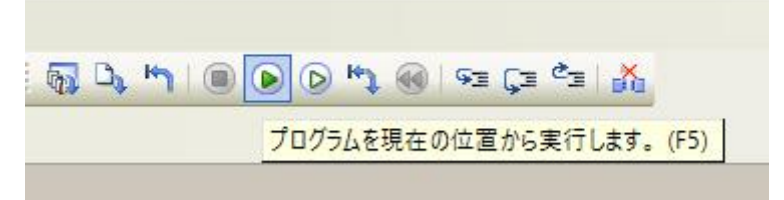

リセットをかけて実行したい場合、下記。

| a -a -n | 💭 🚳 🖓 E 🖓 E 🖓         |
|---------|-----------------------|
|         | CPUリセット後、プログラムを実行します。 |

実行中マークが」表示され、P30に接続された LED D1 が点滅すれば動作しています。

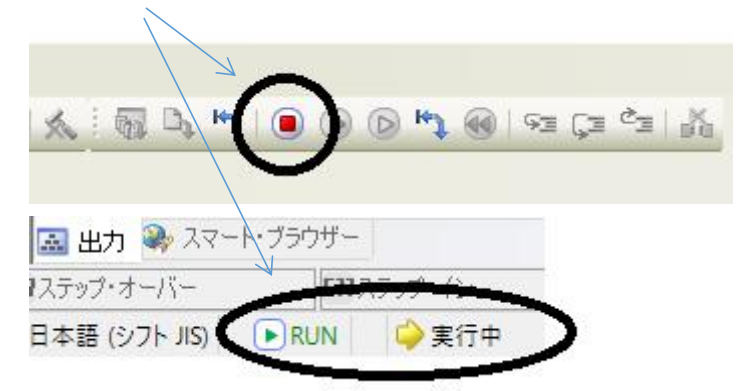

ウオッチ窓の変数stimeが15くらいずつ上がっていくのが分かると思います。

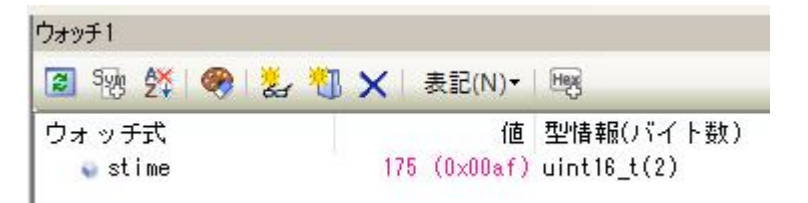

なぜ15? 今のところ(20250306)、CS+ for CC COMportデバックで は表示更新間隔下限が5秒なのです(´;ω;`)ウゥゥ

| 9]     |
|--------|
| まい -   |
|        |
| ない     |
| 1.02   |
| i000 🌒 |
|        |
|        |
|        |
| 1612   |
|        |
| いれて    |
| ι<br>ι |

ですので、気になる方は、E2 | i t e を使うとか、 e 2 s t u d i o を使うとかしてく ださい。

プログラムを変更し、実行中であれば動作停止、ビルド、ダウンロード、実行すれば LED の点滅周期が変わるのが確認できます。

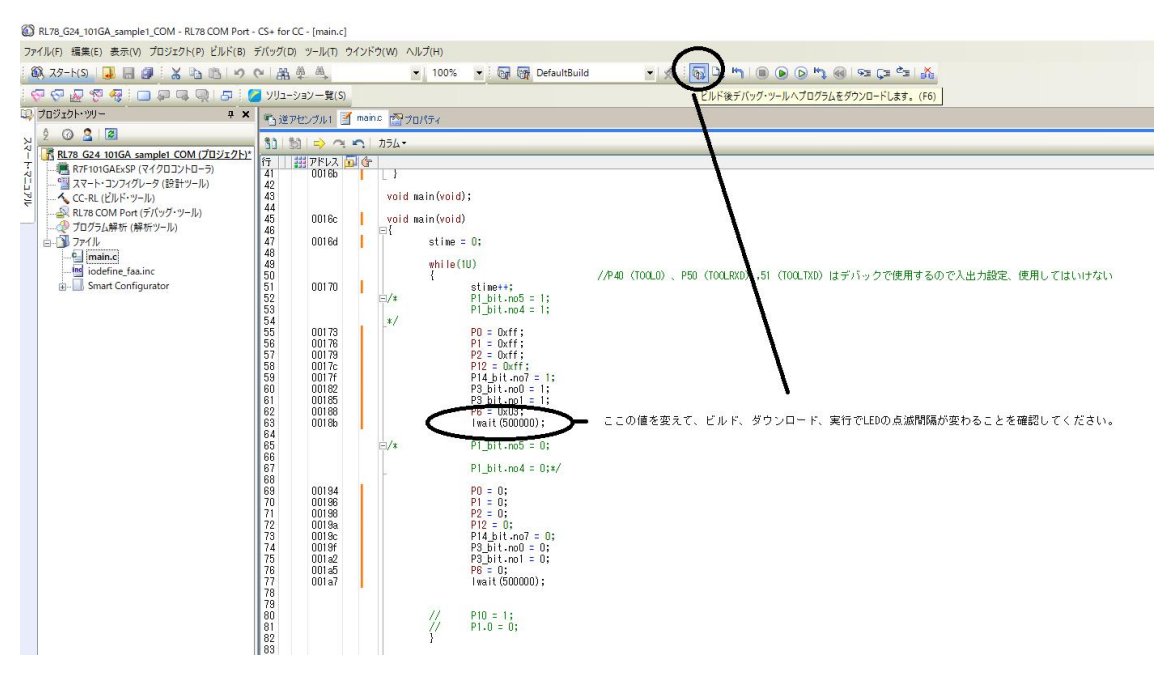

## 有限会社ビーリバーエレクトロニクス

info@beriver.co.jp